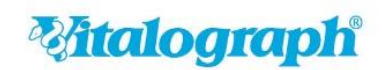

## Anleitung zur Behebung der Druckprobleme in Vitalograph Reports durch Microsoft Update KB5006670

Hinweis: Sie benötigen Administrator-Rechte, um die Bug-Fix-Datei auszuführen.

Loggen Sie sich als Benutzer mit Administrator-Rechten ein.

Stellen Sie sicher, dass Vitalograph Reports geschlossen ist.

Laden Sie die Bug-Fix-Datei herunter.

Navigieren Sie zur heruntergeladenen Datei. Der Standard-Ordner dafür ist Downloads:

| 🖊   🛃 📙 🛨       |              | Application Tools  | Downloads |                  |             |
|-----------------|--------------|--------------------|-----------|------------------|-------------|
| File Home Shar  | e View       | Manage             |           |                  |             |
| ← → ~ ↑ ↓ > T   | his PC > Dov | wnloads            |           | ~ (              | 5 Search De |
| 📌 Quick access  | Name         | ^                  |           | Date modified    | Туре        |
| 🔜 Desktop 🛛 🖈   | 🚢 Vitalo     | graph_Reports_2.05 | 0159.1_SE | 03/11/2021 10:57 | Application |
| 👆 Downloads 🛛 🖈 |              |                    |           |                  |             |

Führen Sie die Bug-Fix-Datei durch Doppelklick aus:

| 🚢 Vitalograph Reports 2.0                                           | _        |        | $\times$ |
|---------------------------------------------------------------------|----------|--------|----------|
| Patch update for Vitalograph Reports 2.05.0159                      |          |        | <        |
| Destination folder C:\Vitalograph\VitalPrint2.0 Extraction progress | <u> </u> | Browse |          |
| Extract                                                             |          | Cancel |          |

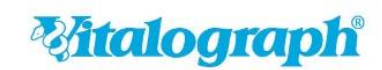

A Global Leader in Respiratory Diagnostics

Hinweis: Der Ziel-Ordner (Destination folder) muss der Speicherort sein, in dem Vitalograph Reports installiert ist. Der Standard-Ordner dafür ist C:\Vitalograph\VitalPrint2.0. Um einen anderen Speicherort auszuwählen, klicken Sie auf Browse... und navigieren Sie zum Installationsverzeichnis von Vitalograph Reports.

Wählen Sie Extract

Sobald der Vorgang beendet ist, wird das Fenster automatisch geschlossen.